## Instructions for Selecting Your Courses in My Ed BC

Website: https://myeducation.gov.bc.ca/aspen/logon.do

<u>1.</u> Enter your login ID and password. Your Login ID is always s68. followed by your student number (ie. s68.123456). If you have forgotten your password, click on the "I forgot my password" button

| MyEducation BC Prod 18 |                      |
|------------------------|----------------------|
| Login ID               |                      |
| s68.123456             |                      |
|                        |                      |
| Password               |                      |
|                        |                      |
|                        | I forgot my password |
| +) Log On              |                      |

2. After you select "I Forgot My Password", a new screen will show up that asks for your Login ID and primary email. Please use your login ID as discussed in step #1 (ie. S68.student number) and your learn 68 email as the primary email. A temporary password will be sent to your learn 68 email.

Logging in must:

- be opened on a computer or laptop and not on a mobile device
- be typed exactly as shown (the generated temporary password is case sensitive)

Please note: There are some instances where students' My Ed is connected to a personal email and not My Ed BC. If the temporary password does not go to the student's learn 68 email, please make note of this, and let us know the students' names.

| Password Reset    |
|-------------------|
| Login ID          |
|                   |
| Primary email     |
| Continue X Cancel |
|                   |

When choosing a new password, please use the following prompts:

- Favorite day of the week (make sure it is capitalized)
- Favorite symbol
- Favorite number

As an example – Friday\$7